## Expartvac サイト登録方法

 <u>https://expatvac.consular.go.th/</u>サイトを開くと、このページが表示されます。在留邦 人の方は「Foreign residents」のところをクリックしてください。

(注)こちらのサイトでは、接種登録のみを受け付けており、ワクチン種類・接種場所・日時 については事前に選択できません。登録送信後、外務省領事局からの確認メールにてワクチ ン種類・接種場所・日時について確認をお願いします。

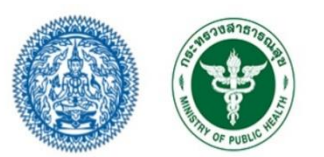

## Registration for the FIRST dose of the COVID-19 vaccination for foreign residents

This COVID-19 vaccination registration is for foreign residents in Thailand who have never received COVID-19 vaccination before.

Past vaccination record is stored in the medical database. Should medical record show previous COVID-19 vaccinations, you will be denied inoculation on-site.

Please note that priority is given to foreign residents aged 60 years and above and to those with pregnancy (at least 12 weeks) and those who have one of the 7 underlying medical conditions below:

- 1. Chronic respiratory diseases
- 2. Cardiovascular diseases
- 3. Chronic kidney diseases
- 4. Cerebrovascular diseases
- 5. All types of cancer during chemotherapy, radiotherapy and autoimmune therapy
- 6. Diabetes
- 7. Obesity (weighing more than 100 kilograms or BMI more than 35 kilograms per square meter)

Emails acknowledging your registration and advising the assigned date and site of your vaccination will be sent to you after completing your registration process.

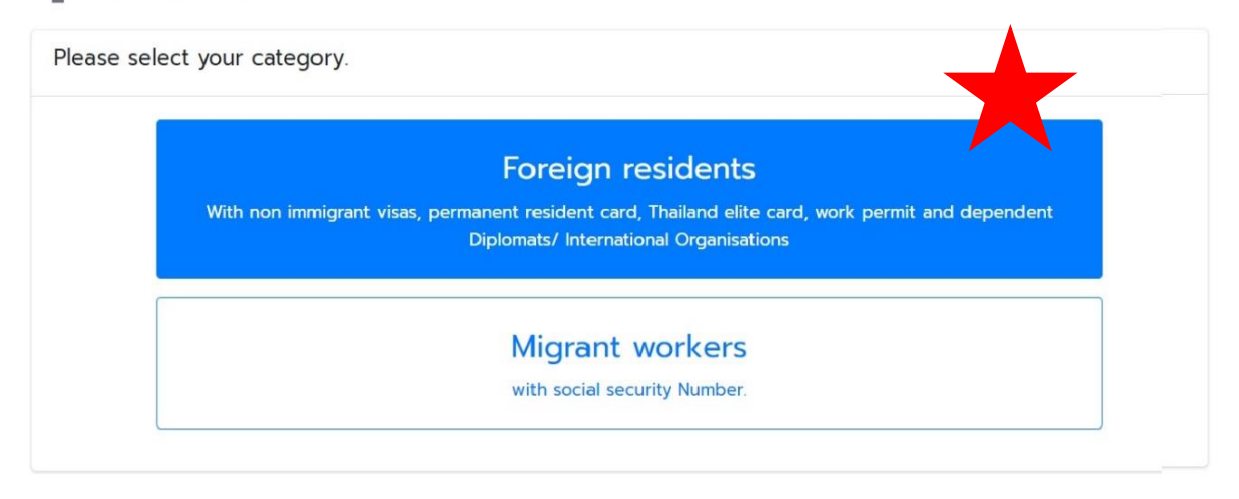

② 次のページで自分のメールアドレスを登録してください。

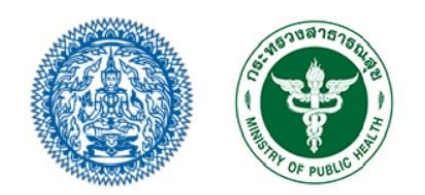

## Registration for the FIRST dose of the COVID-19 vaccination for foreign residents

| Foreign residents<br>Please enter your Email address. |               |
|-------------------------------------------------------|---------------|
| Email address                                         |               |
|                                                       | < Back Next > |

登録完了の場合、このページが出ます。
その後、自分のメールボックスを確認してください。

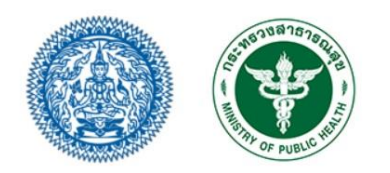

Registration for the FIRST dose of the COVID-19 vaccination for foreign residents

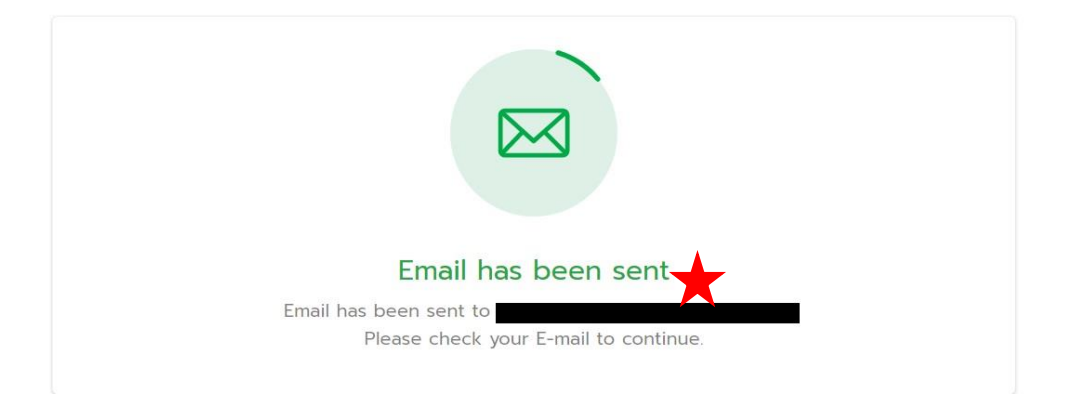

\*\*迷惑メールに入るかもしれませんので、メールボックスを十分確認してください。 メールを受信しない、迷惑メールにもない場合は登録メールアドレスを変更してみてください。 ④ 登録リンクが載せているメールが送信されます。メールの内容は下記の通りです。

| expatvac@consular.go.th 09:02                                                                                                    |                      |
|----------------------------------------------------------------------------------------------------|----------------------|
| Registration COVID-19<br>vaccination for foreign residents                                                                                              |                      |
| You have registered this email for the FIRST<br>dose of the COVID-19 vaccination. Please<br>click on the following link to begin your<br>registration : | 登録リンク                |
| nttp://expatvac.consular.go.tn/regis/<br>perinfo?                                                                                                    |                      |
| id=20210913020158x0Ls9bOSPuk                                                                                                    | 1. パスポート、または身分証明書を用  |
| Please prepare the following documents for the pre-registration:                                                                                        | 意してください。(ファイル形式は PDF |
| 1. Passport or official identification                                                                                                    | または JPEG)            |
| 2. Official medical certificate confirming the                                                                                                    | 2. 病気・妊娠の場合は基礎疾患の公式  |
| diagnosis of the underlying medical                                                                                                    | の診断書などを用意してください。(フ   |
| condition(s) (pdf/jpeg)                                                                                                    | ァイル形式は PDF または JPEG) |
| Ministry of Foreign Affairs of Thailand                                                                                                    |                      |
| This is an automated message, please do not reply.                                                                                                    |                      |

⑤ 必要な書類を用意してから、メールの中にあるリンクをクリックしてください。そこから開いた登録サイトに個人情報を入力してください。

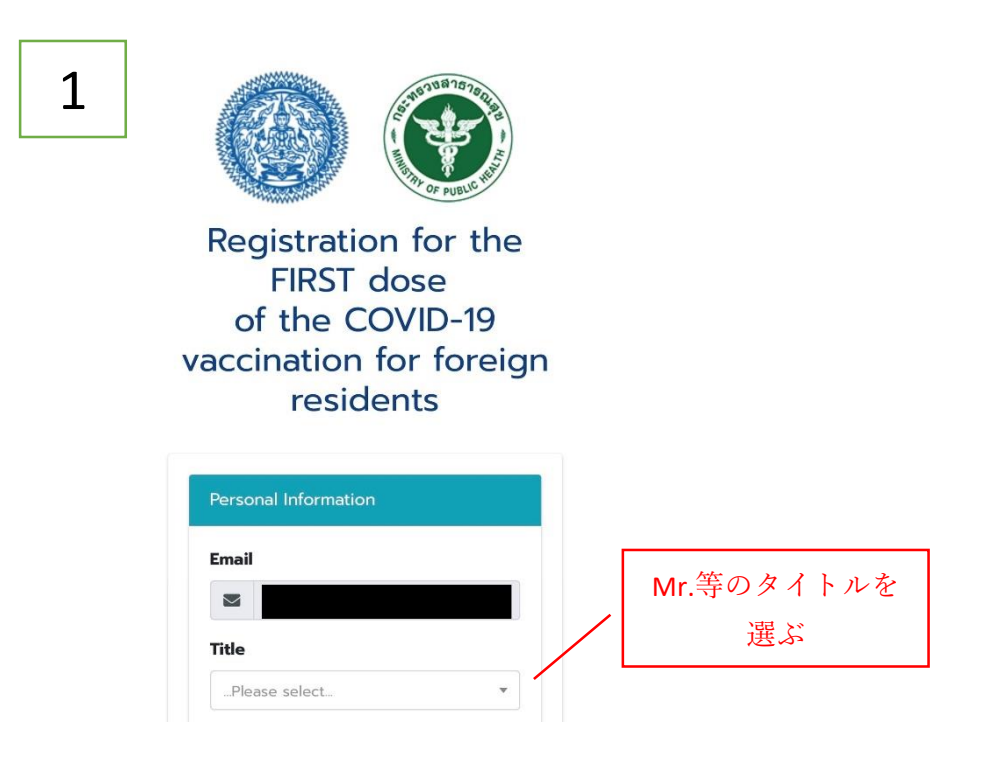

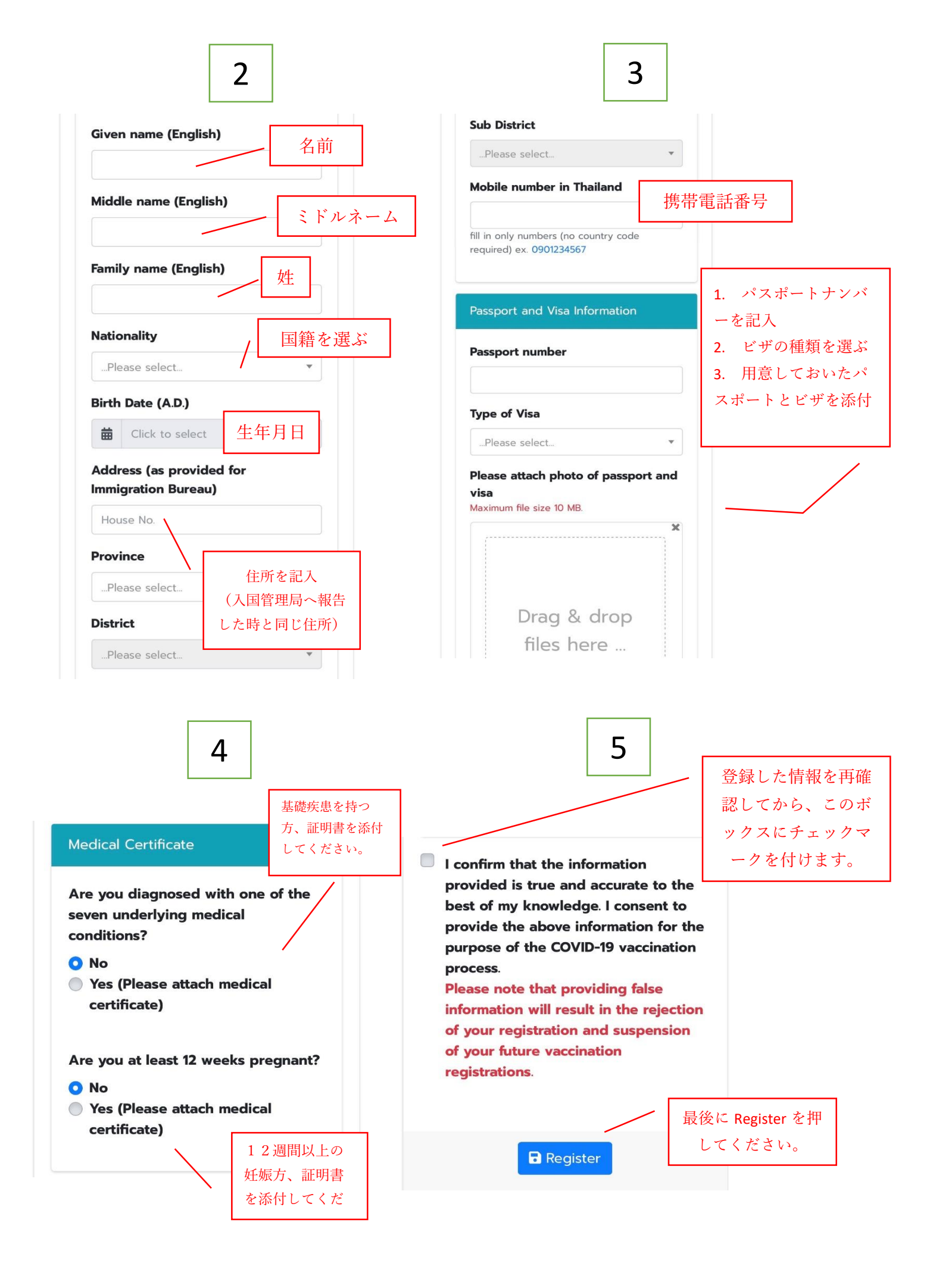

\*\*\*登録が終了したら外務省・領事局からのメールをお待ちください。ワクチン接種の案内は、 優先度が高いから順番に連絡が来ます。場合によっては長期間連絡が来ない場合もありますの で、ご了承ください。タイ外務省領事局よれば、時間がかかっても必ず連絡するので、お待ち くださいとのことです。